# イタックスWEB 登録方法

給与明細につきまして、全社員メールまたはWEBでの配信となっております。 紙面での発行・郵送はしておりませんので、下記手順にて必ず登録をお願いします。 ※給与明細は毎月給与日の前日に配信していますので、給与日の3営業日前までに登録をお願いします。

#### 1.登録用アドレスへメール送信

『バーコードリーダー』機能がある端末は右記ORコードを読み込み、表示された アドレスへ空メールを送信してください。

QRコードが読み込めない端末は、新規メール作成より【ad@itaxweb.co.jp】へ 空メールを送信してください。

※件名・本文は空のままで構いません。件名入力を求められた際には適当な文字を 入力してください。

## 2.受付メールの確認

空メール送信後、しばらくすると自動受付メール(図①)が配信され ます。本文に記載されたURLを開き、登録画面を表示してください。

※受付メールが届かない場合は、ドメイン指定【@itaxweb.co.jp】 もしくはアドレス指定【renraku@itaxweb.co.jp】を受信設定し 空メールを再送信してください。

※携帯電話などで長文メールを分割受信する設定の場合、URLが 途切れることで正常に接続できない場合があります。 その場合は、メール全文を受信してからURLを開いてください。

## 3.氏名・フリガナ等の必要事項入力

URLを開いて表示された入力画面(図②)にて全項目入力してください。 入力完了後、『入力確認へ進む→』をクリックしてください。

※給与明細確認方法につきましては、裏面10.給与明細サンプルにて受信 内容をご確認ください。

※スタッフコードは(図③)労働条件通知書兼就業条件明示書または、雇用 契約書の氏名の下に表記してあります。

> ▼スタッフコード(図③) 労働条件通知書 兼 就業 スタッフコード [ 9999999 ] 次の条件で労働者派遣を行います。

## ▼入力画面の例(図②) 全項目が入力必須です。 入力が済んだら入力確認へ進みます。

▼受付メールの例(図①)

i/start/foo@evamle

登録用アドレスへのメールを受け付けました。

引き続き次のURLを開き、「2015年3月5日 PM4 45分」までに必要な情報を入力してください。 tps://fc.canonet.ne.ip/www.itaxweb.co.ip/to

期限内に登録できなかった場合は、登録用アド ニメールを再送信してください。

上のURLが開けない場合は次のURLをご利用く

tp://www.itaxweb.co.ip/touroku

mple.com/5996bf7d/d7388cdd

※本メールへの返信は受け付けておりません。

com/5006hf7d/d738

【件名】 TAXWEB] 登録案内

-【本文】

▼氏名: 山田 太郎 20文字以内 ・姓と名の間にはスペースを入力 ▼フリガナ: ヤマダ タロウ ・20文字以内 ・姓と名の間にはスペースを入力 ▼生年月日: · 西暦で入力 (例) 1970年1月1日生 ▼性別: 男 **」** ▼スタッフコード: 123456 ・6桁の半角数字で入力 ▼給与明細確認方法 A:メール(本文) B:メール(添付) C:WEB

入力確認へ進む→

## 4.入力内容の確認

入力内容確認画面(図③)にて内容に間違いがなければ『入力内容を登録す をクリックし、内容登録(図④)をしてください。 ※確認画面にて、間違いがあった場合は『←入力し直す』をクリックし入 へ戻り、修正して再度確認をお願いします。

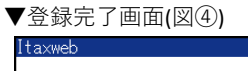

登録完了しました。

## 5.登録の完了

入力内容を登録し、しばらくすると登録完了メール(図⑤)が自動配信されま 不備がないか内容を再度ご確認ください。

※給与明細確認方法で『A:メール(本文)』もしくは『B:メール(添付 選択された方は以上でイタックスWEB登録完了となります。 裏面【9.その他 注意事項など】を確認してください。 在籍中にメールアドレスを変更した場合は、再登録が必要になります。 【1.登録用アドレスへメール送信】より、変更をお願いします。

※給与明細確認方法で『C:WEB』を選択された方は、【6.イタックスV へのログインについて】へお進みください。

#### 6.イタックスWEBへのログインについて

給与明細確認方法を『C:WEB』で登録された方には、改めてパスワードの 登録案内メール(図⑥)を2営業日内に配信します。 受信後24時間以内にメール本文中のURLより、イタックスWEBログイン 用パスワードの登録をお願いします。

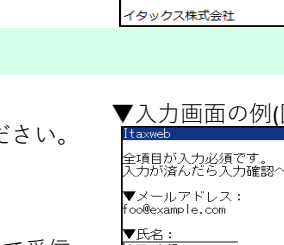

| ,    | ▼確認画面の例(図③)                                  |  |
|------|----------------------------------------------|--|
| る→ 』 | Itaxweb                                      |  |
|      | 入力内容を確認します。<br>不備がある場合は、前の画面に戻って入力し<br>直します。 |  |
| 力画面  | ▼メールアドレス:<br>foc®example.com                 |  |
|      | ▼氏名:<br>山田 太郎                                |  |
|      | ▼フリガナ:<br>ヤマダ タロウ                            |  |
|      | ▼生年月日:<br>19801020                           |  |
|      | ▼性別:<br>男                                    |  |
|      | ▼スタッフコード:<br>123456                          |  |
|      | ▼給与明細確認方法:<br>C:WEB                          |  |
|      | 入力内容を登録する→                                   |  |
|      | ←入力し直す                                       |  |

|       | 登録完了メールの例(図⑤)                                  |  |
|-------|------------------------------------------------|--|
| ます。   | 【件名】<br>【ITAXWEB】 登録売了<br>【本文】<br>次の内容で登録しました。 |  |
| )』を   | 【メールアドレス】<br>foo@example.com                   |  |
|       | 【氏名】<br>山田 太郎                                  |  |
|       | 【フリガナ】<br>ヤマダ タロウ                              |  |
|       | 【生年月日】<br>19801020                             |  |
| W E B | 【性別】<br>男                                      |  |
|       | 【スタッフコード】<br>123456                            |  |
|       | 【給与明細確認方法】<br>C:WEB                            |  |
|       | ※本メールへの返信は受け付けておりません。<br><br>イタックフ#ギ会社         |  |
|       | 1 2 2 2 AMPAGET                                |  |

▼登録案内メールの例(図⑥)

[ITAXWEB] ログイン用パスワード登録について 【本文】 山田太郎様 「AXWEB を利用するためにはご自身で考えられた ログイン用パスワードを登録する必要があります。 のURLを開き、本メールに記載した登録用仮パフ フードとログイン用の新しいパスワードを「2015 3月11日 PM9時39分」までに登録します。 リグイン用パスワードの登録が済めば ITAXWEE 川用できます。 tps://fc.canonet.ne.ip/www.itaxweb.co.ip/ edit/987654/5997abcb/f7e61c48 【登録用仮パスワード】 EUf49

## 7.ログイン用パスワードの設定について

パスワード登録画面(図⑦)では、案内メールにて記載の【登録用仮パスワード】を使用します。 仮パスワードと任意のログイン用パスワードを入力し『登録する→』をクリックします。 登録完了時(図⑧)には自動メール(図⑨)にて登録内容とイタックスWEBのログイン先URLを送付します。 ※仮パスワードではイタックスWEBのマイページにログインすることができません。

24時間以内に任意のパスワードに変更ができなかった場合は、再度仮パスワードを発行しますので、 管理者もしくは本社総合管理室(TEL:099-210-2430)までお問い合わせください。

| ▼パスワード登録画面(図⑦)                                                                                                    | ▼登録完了画面(図⑧)                                                                     | ▼登録完了メール(図⑨)                                                                                                    |
|----------------------------------------------------------------------------------------------------|---------------------------------------------------------------------------------|----------------------------------------------------------------------------------------------------|
| <ul> <li>Itaxweb</li> <li>メールで通知した登録用仮パスワードを入力し、ログイン用バスワードを登録してください。</li> <li>登録後からITAXWEBを利用できます。</li> <li>▼登録用仮パスワード:</li> <li>*半角英数字</li> <li>▼ログイン用バスワード:</li> <li>*半角英数字8文字以上</li> <li>登録する→</li> </ul> | Itaxweb<br>ITAXWEBが利用可能になりました。<br>登録内容をメールで案内しましたので、そち<br>らもご確認ください。<br>ログインする→ | (件名)<br>[TTAXWEB]利用開始のお知らせ<br>[本文]<br>山田 太郎様<br>ITAXWEBが利用可能になりました。<br>次のURLからログインしてください。<br>https://fc.canonet.ne.jp/www.itaxweb.co.jp/<br>[スタッフコード]<br>123456<br>[ノ(スワード]<br>passpass |

### 8.給与明細発行時の通知について

給与明細確認方法を『C:WEB』で登録された方には、給与明細 発行時にはメール(図⑩)で通知します。

通知メール中に記載のURLよりイタックスWEBのログイン画面 (図①)を開き、スタッフコードと任意登録したパスワードを入力し ログインし内容を確認してください。

※パスワードやメールアドレスはマイページ内(図⑫)にて変更が 可能です。メールアドレス変更の際は、次回配信までにお手続き をお願いします。

イタックスWEB ログインURL https://fc.canonet.ne.jp/www.itaxweb.co.jp/

※上記URLが開けない場合 http://www.itaxweb.co.jp/

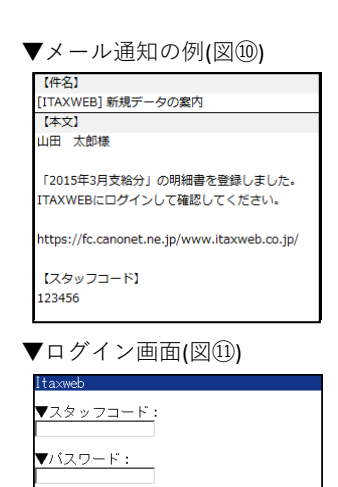

ログイン バスワードを忘れた場合

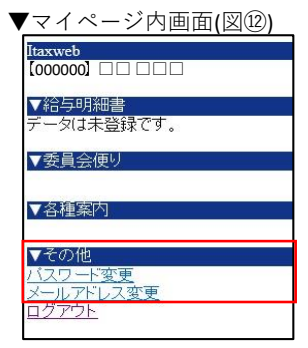

## 9.その他 注意事項など

▼A:本文

お疲れ様です。

00 00様~

000000

ttp://www.itaxweb.co.ip/

イタックス株式会社

※本メールへの返信は受け付けておりません。

- イタックスWEBから送信されたメールへの返信は受け付けておりません。
- イタックスWEBからのメールは 『renraku@itaxweb.co.jp 』 『jb@itaxweb.co.jp 』 どちらかの アドレスもしくは**『itaxweb.co.jp』**のドメインから送信します。 アドレス指定受信を利用している方は『renraku@itaxweb.co.jp』『jb@itaxweb.co.jp』の2つを 受信可能アドレスに設定し、ドメイン指定受信を利用している方は『itaxweb.co.jp』を受信可能ドメ **インに設定登録**してください。
- 『URLリンク付きメール拒否設定』をしている場合、給与通知メールを受信することができません。 設定を変更していただきますようお願いします。
- 給与明細確認方法を『C:WEB』で登録された方は、イタックスWEBのマイページにて受信メール アドレスの変更が可能です。
- 『Yahoo!メール』や『Gmail』 などのWEBメールやPCのメールアドレスでの登録も可能ですが、 バージョンアップ等により、設定を変更していなくても受信できなくなる場合があります。
- 『icloudメール』での登録も可能ですが、Apple社はスパム等セキュリティ対策が非常に高く受信でき ない事例が発生しております。

受信できない場合は他フリーアドレスやキャリアメールでのご登録をお願いします。

## ※ 端末の設定や操作方法に関しましては、取扱店へお問い合わせください※

#### 10.給与明細サンプル ▼A:添付 差出人: イタックス総合管理室 宛朱· 平成27年03月10日給与情報をお送りします。 支給日:平成27年03月10日 【平成 〇年 〇月 〇日】個人支給明細書送付 勤 怠] 出勤日数:22日 出勤時間:132:00 お疲れ様です。 [支 給] 基本給:118,800 【平成〇年〇月〇日】の個人支給明細書をお送り します。 控 除] 雇用保険:594 所 得 税:1,640 不明点などありましたら総合管理室までご連絡く ださい。 ,206,800 控除合計額:2,234 差引支給額:116.566 ※本メールへの返信は受け付けておりません。 不明点などがありましたら総合管理室までご連絡下さい イタックス株式会社 ▼C:WEB pdf 「××××年×月支給分」の明細書を登録しました。 個人支給明細書.PDF 108 KB ITAXWEB にログインして確認してください。 ttps://fc.canonet.ne.jp/www.itaxweb.co.jp/ 【スタッフコード】 ※サンプルのため、機種によって見え方が異なる場合があります※ トの URI が開けない場合は次の URI をご利用ください。

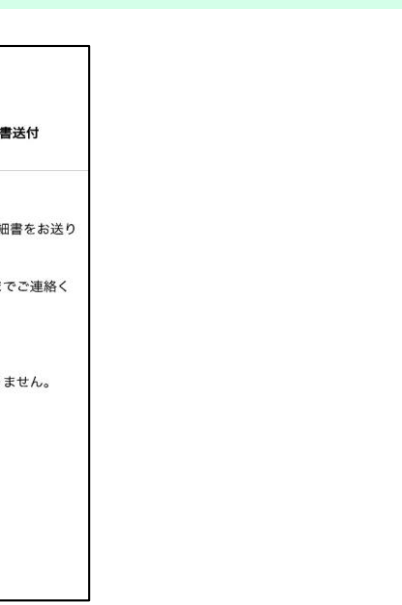